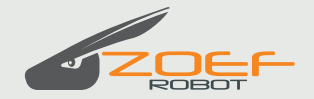

# APP setup/APP installation

Once your APP is connected, you can receive information and control your robot via your smart phone all over the world by using Wi-Fi or mobile data. You can set up a weekly schedule and adjust number of m2. You can start, stop or make the robot return to the docking station.

#### Download the

Robot Mower APP to I-phone from APP Store or to Android from Google Play -Search: ROBOT 2 MOW.

The App only applies to the Wifi Robotmower of Zoef Robot

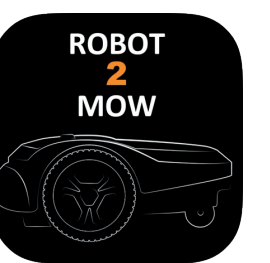

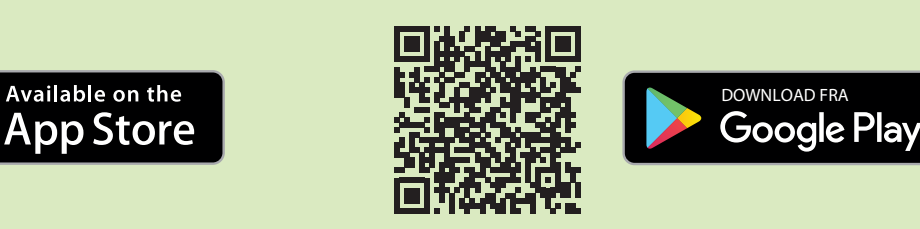

## Wi-Fi box

Start by placing your WI-FI box close to your house Wi-Fi router/modem. Connect WI-FI box to power. The box needs power to make the APP work and must remain turned on.

Make sure that the code for the robot and the Wi-Fi box is the same.

Have the code for your local network and the code for your robot at hand, as you will need them in the installation process.

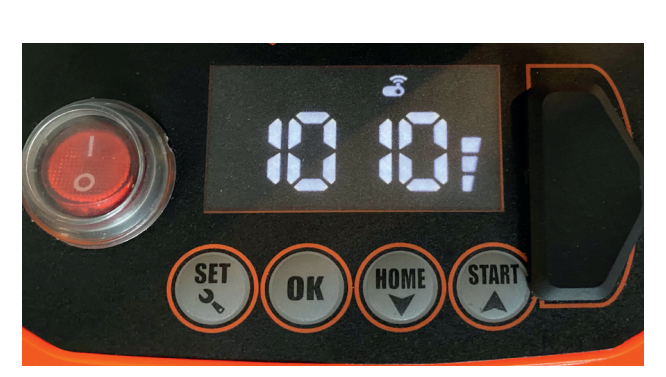

The code module can be recoded in case of conflict with neighbouring robot.

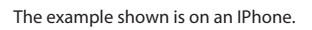

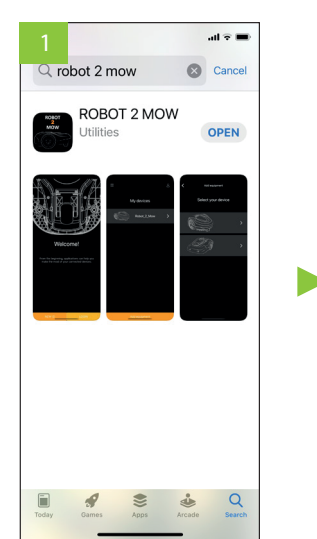

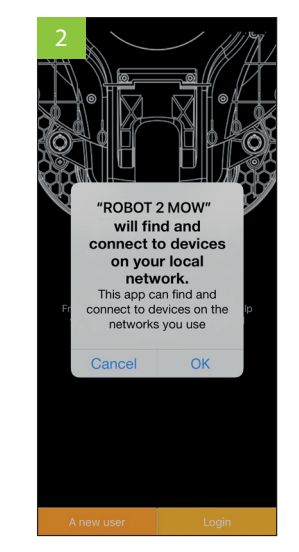

Download the App and search in APP Store or Google Play or use the QR-code.

Accept connection to the network. ► Press "OK".

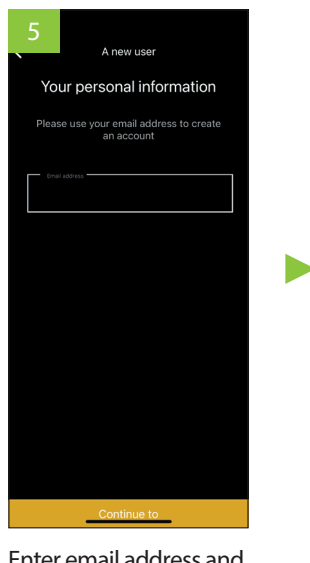

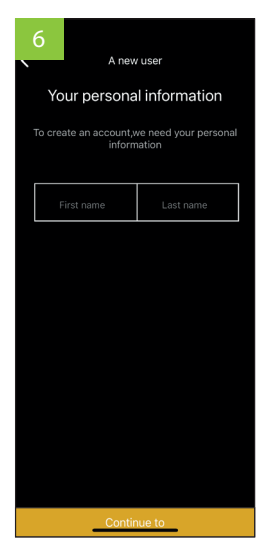

Enter email address and ▶ press "Continue to".

setting. Make sure your

Press "Add equipment".

robot is turned on.►

Enter Christian name and family name and ▶ press "Continue to".

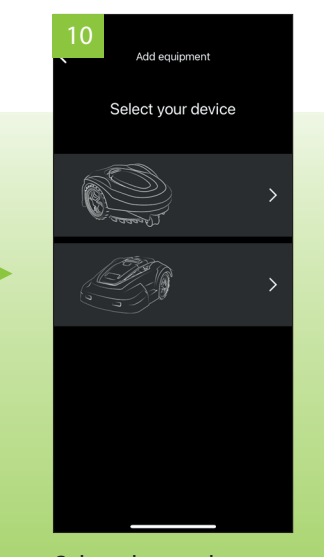

Select the product you want to add – RM24 or RM18. You may add up to 4 robots.

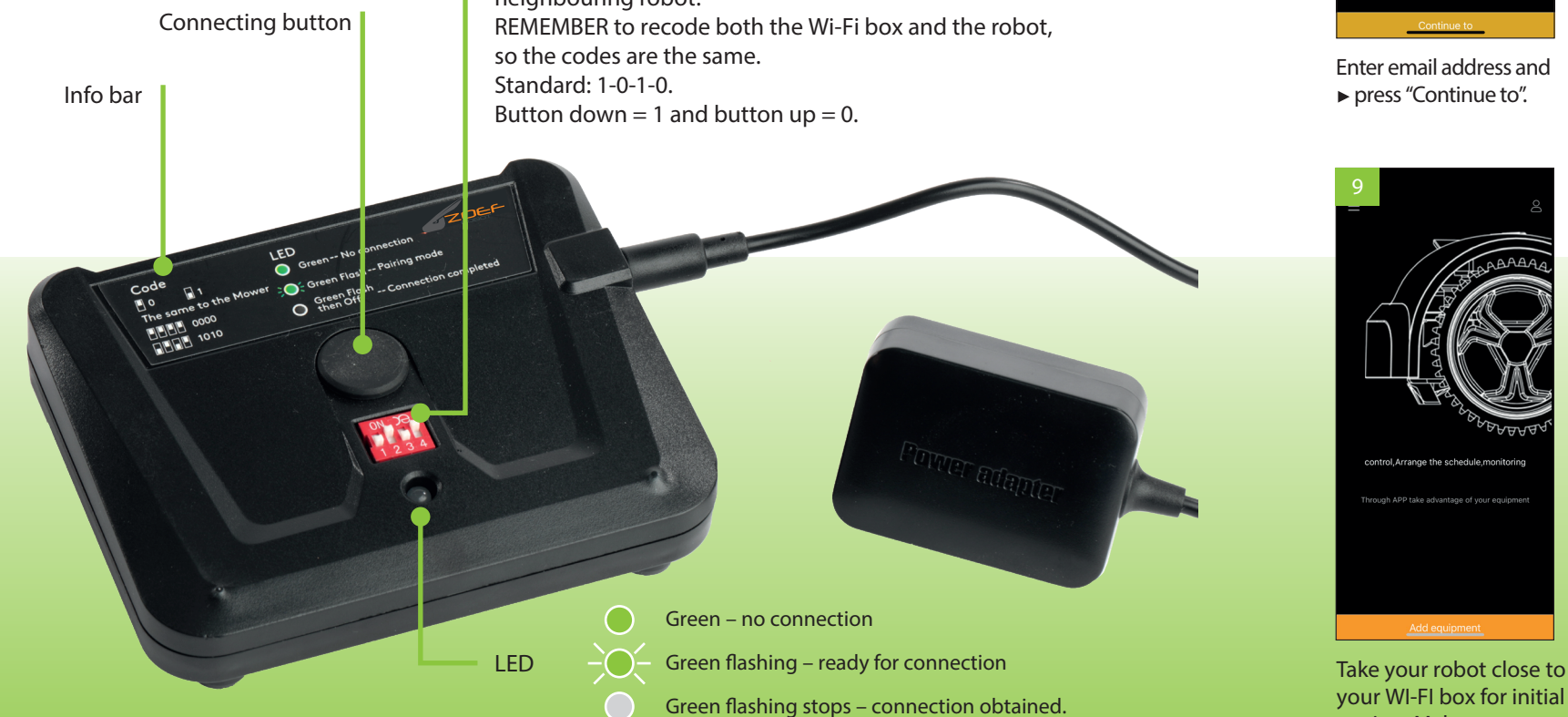

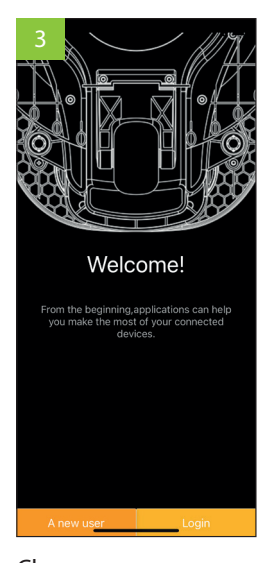

Choose new user or login if you are already user.

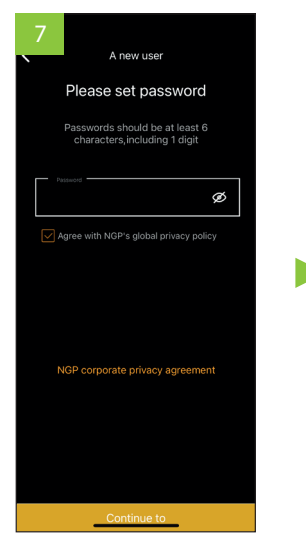

Enter password (6 digits including minimum 1 number. ▶ Press "Continue to".

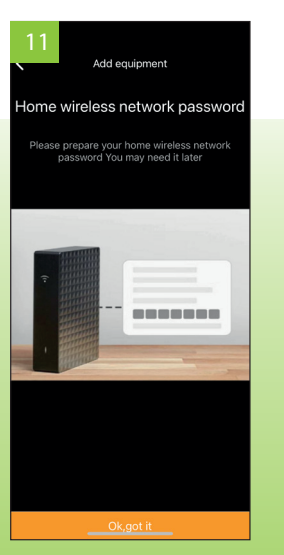

▶ Press "OK, got it".

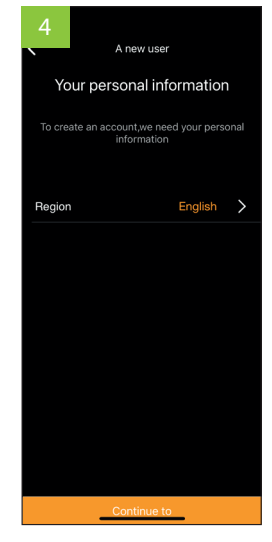

Choose country and press "Continue to".

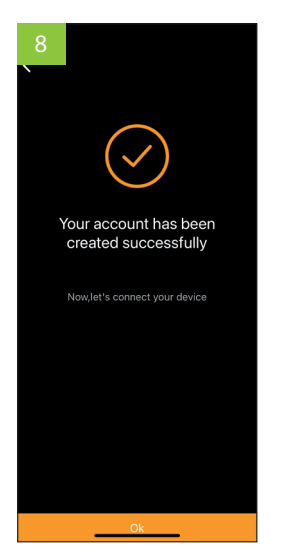

Your user profile is now created. Your email address may only be used once.

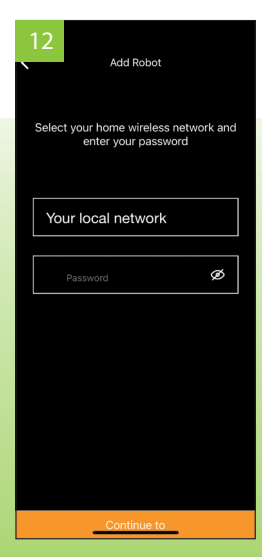

Check that it is your local network and enter your password and ► press "Continue to".

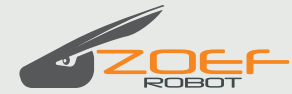

## **ROBOTMOWER APP MANUAL**

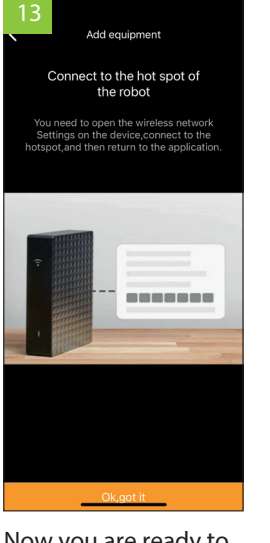

Now you are ready to connect Wi-Fi to your box.

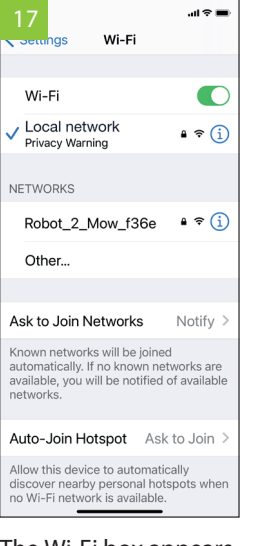

The Wi-Fi box appears under networks and you choose it.

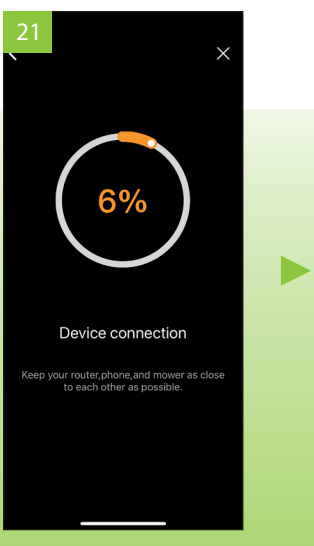

The APP now connects to your robot.

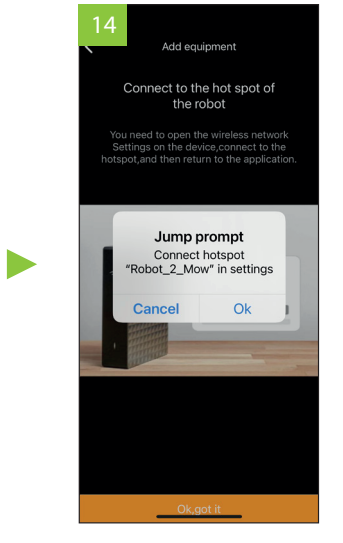

▶ Press "OK" and "OK, got it" or go to the mobile's settings and choose Wi-Fi.

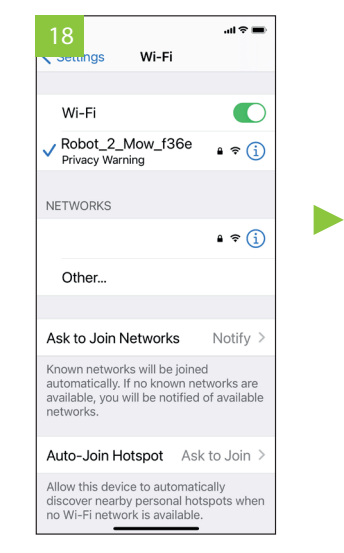

When the connection is established you will see a check mark ✓ and the box stops lighting.

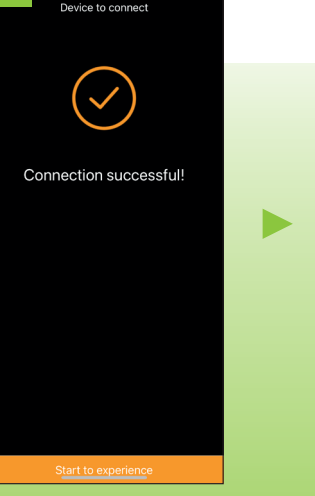

The connection is established.

| 15                | ան 🗟 🖿        |
|-------------------|---------------|
| ROBOT 2           | MOW           |
|                   |               |
| ALLOW ROBOT 2 MOV | W TO ACCESS   |
| Location          | While Using > |
| Local Network     |               |
| 🛃 Siri & Search   | >             |
| 🕐 Mobile Data     |               |
|                   |               |
| PREFERRED LANGUA  | GE            |
| 🛞 Language        | English >     |
|                   |               |
|                   |               |
|                   |               |
|                   |               |
|                   |               |
|                   |               |
|                   |               |

Check that you can use "local network" and possibly mobile data.

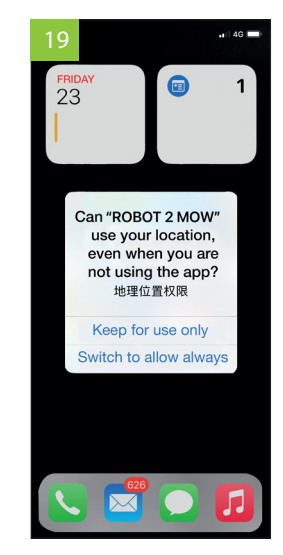

Choose if your APP may use your position when in use - or always.

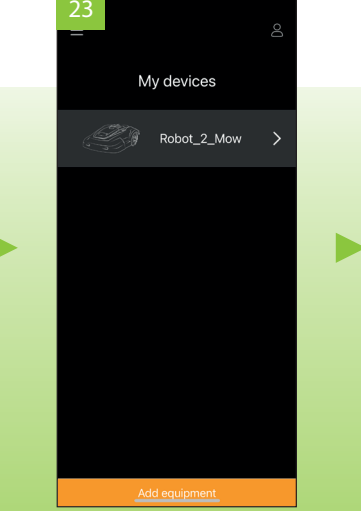

Select your product. You may add up to 4 products.

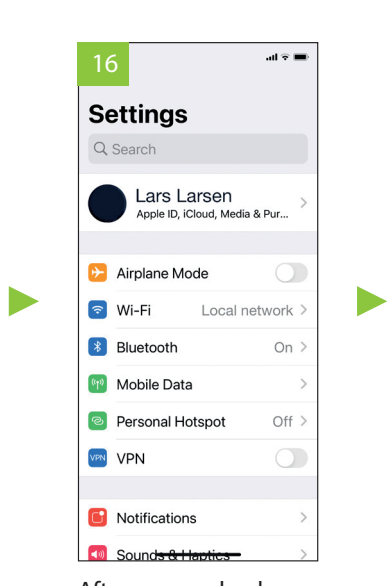

After access check, go to Wi-Fi settings.

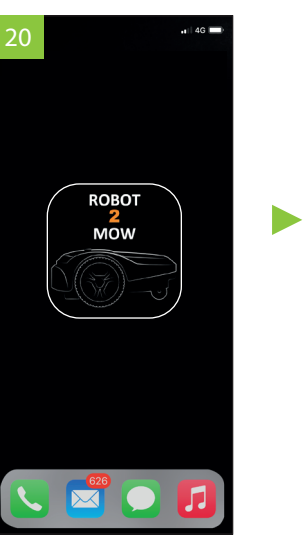

Then go back to your ROBOT 2 MOW APP and restart it.

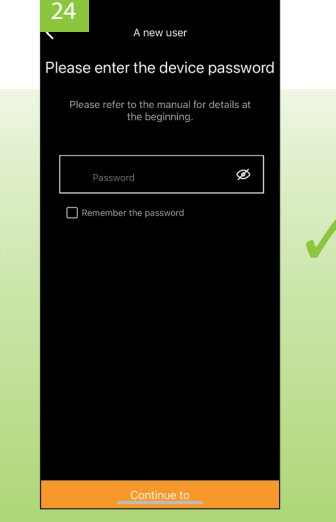

Enter password, the password you use on your robot. Factory setting is 0000. ▶ Press "Continue to".

# The use of the APP

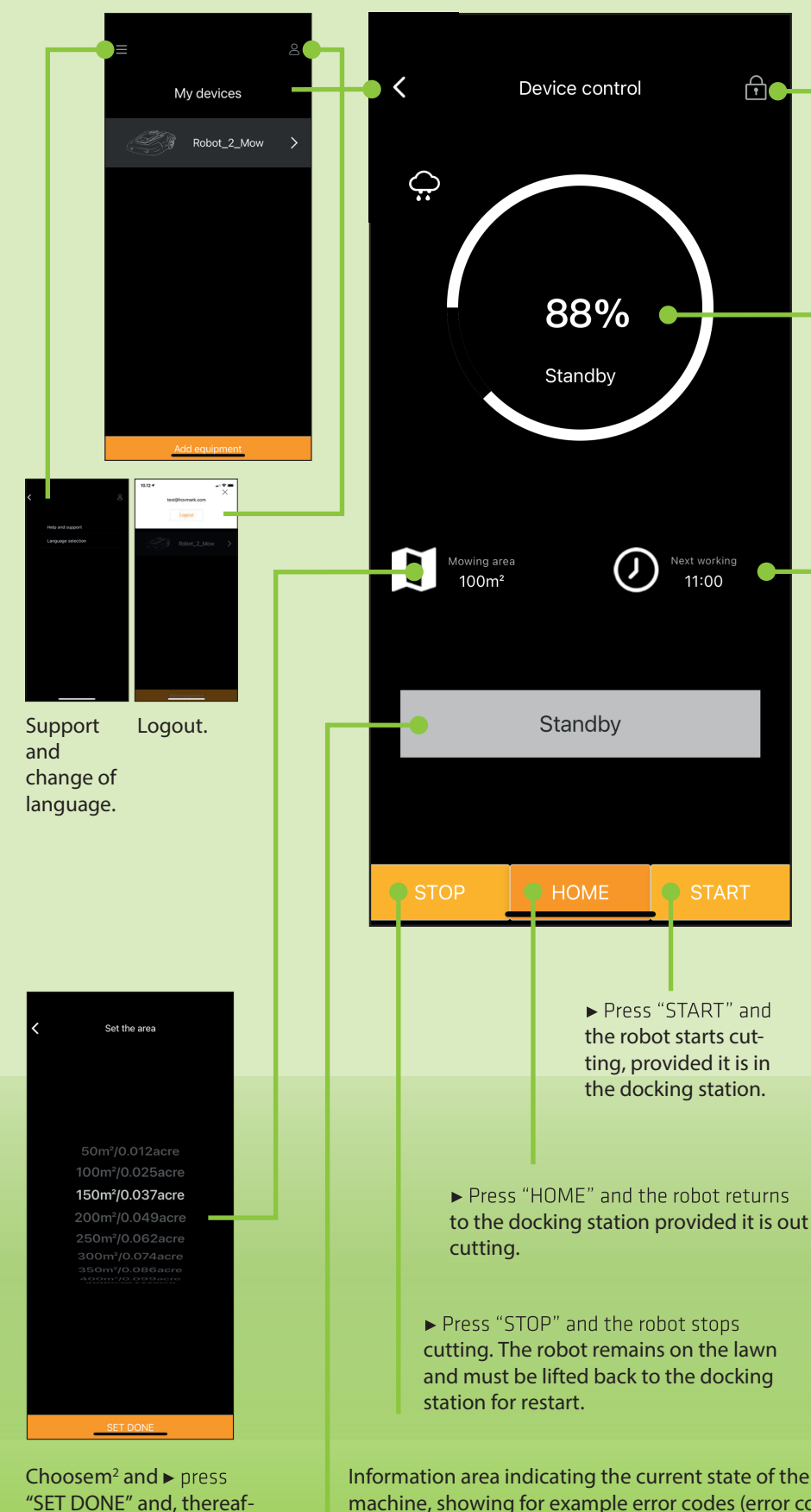

ter, use the back arrow.

## If you are on Wi-Fi or have chosen mobile data you can see the status and control your robot all over the world.

|                |                 |    |        | <            |                   |              |   |
|----------------|-----------------|----|--------|--------------|-------------------|--------------|---|
| ontrol         | ₽●              |    |        | Set a        | anti-theft passwo | ord          |   |
|                |                 |    |        | Old pin code |                   |              |   |
|                |                 |    |        | New pin cod  | e                 |              |   |
|                |                 |    |        | Repeat new   |                   |              |   |
|                |                 |    |        |              |                   |              |   |
| 0/_            |                 |    |        |              |                   |              |   |
| 70             |                 |    |        |              |                   |              |   |
| by             |                 |    |        |              |                   |              |   |
|                |                 |    |        |              |                   |              |   |
|                |                 |    |        |              | Save changes      |              |   |
|                |                 |    |        | Change       | of passw          | vord to      |   |
|                |                 |    |        | your rol     | oot anti t        | heft code    | e |
| $(\mathbf{y})$ | Next working    |    |        |              |                   |              |   |
|                |                 |    |        | <            | Set the time      |              |   |
|                |                 |    |        | Mon          | 11 .00            |              |   |
|                |                 |    |        | Tue          | 00:00             |              |   |
| lby            |                 |    |        | Wed          | 16:29             |              |   |
|                |                 |    |        | Thu          | 12:00             |              |   |
|                |                 |    |        | Fri          | 12:00             |              |   |
|                |                 |    |        | Sat          | 00:00             |              |   |
|                | • CTADT         |    |        | Sun          | 15:00             |              |   |
| <u> </u>       | JIAN            |    |        |              |                   |              |   |
|                |                 |    |        |              |                   |              |   |
| Droce "(       | TADT" and       |    |        |              | SET DONE          |              |   |
| he robot       | starts cut-     |    |        | Choose       | your cut          | ting         |   |
| ing, prov      | vided it is in  |    |        | dates ar     | nd times          | and ►        |   |
| IIE UOCKI      | ng station.     |    |        | thereaft     | er, use th        | i and,<br>ne |   |
|                |                 |    |        | back arr     | row.              |              |   |
| and the        | robot returns   |    |        |              |                   |              |   |
| tation p       | rovided it is o | ut | Batter | ry and w     | ork statu         | ıs.          |   |
|                |                 |    |        |              |                   |              |   |
|                | -+ -+           |    |        |              |                   |              |   |
| remains        | on the lawn     |    |        |              |                   |              |   |
| back to t      | the docking     |    |        |              |                   |              |   |
|                |                 |    |        |              |                   |              |   |
|                |                 |    |        |              |                   |              |   |

machine, showing for example error codes (error codes are listed on the last pages of the manual).

4

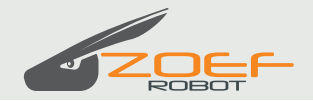

### **ROBOTMAAIER APP HANDLEIDING**

# **APP Installeren**

Als je de APP hebt geinstalleerd kun je de robot overal ter wereld aansturen met de smart phone als deze verbonden is met Wifi of een Mobile data verbinding. Je kunt het maaischema bekijken en het aantal vierkantenmeters aanpassen. Je kunt de robot starten, laten stoppen en terug laten gaan naar het oplaadstation..

Download de Robot 2 Mow APP

Voor een I-Phone ga je naar de APP Store en voor een Android ga je naar de Google Play.

Zoek op: ROBOT 2 MOW De APP is alleen te gebruiken met de WIFI robotmaaier van Zoef Robot

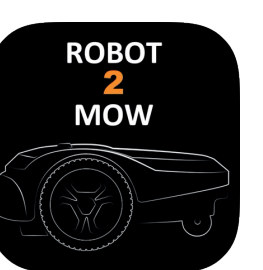

DOWNLOAD

Google Play

Voorbeeld op een IPhone.

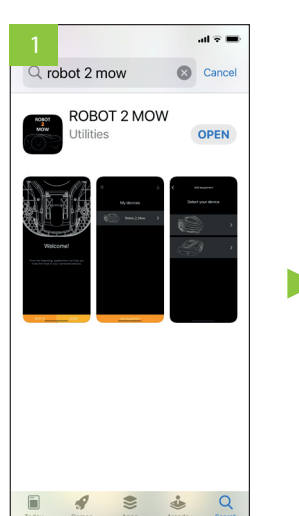

Download de App en zoek

in de APP store of Google

Play of gebruik de QR code

Your personal information

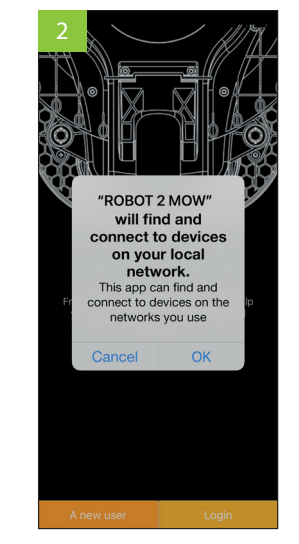

Accepteer de verbinding met je netwerk en toets OK

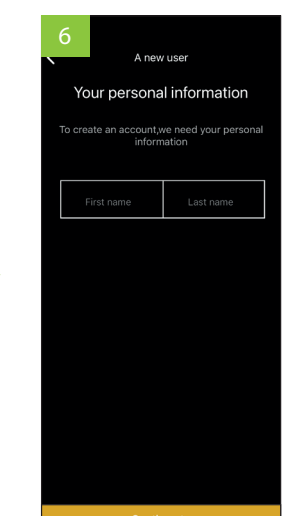

Toets je Voor en Achternaam in en ► toets; "Continue to".

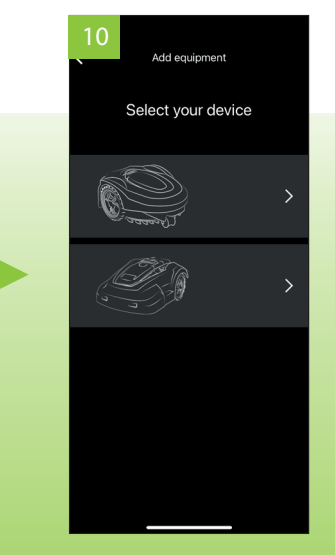

Selecteer het type robot welke je toe wilt voegen. Berta of Harm. Je kunt maximaal 4 robots toevoegen.

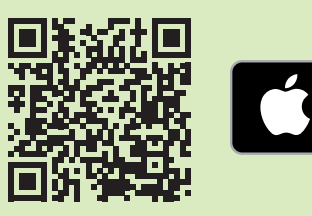

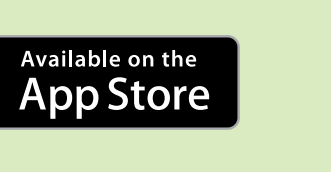

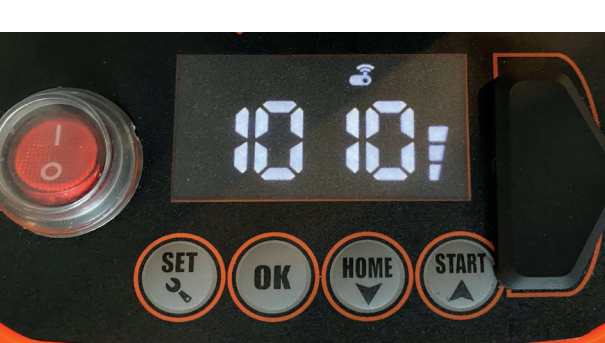

De code kan veranderd worden als er een storing is met het LET OP: De code van de robot en het Wifi Kastje moet hetzelfde zijn.

Enter Christian name and family name and press "Continue to".

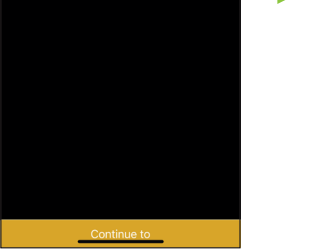

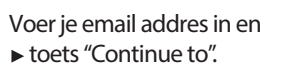

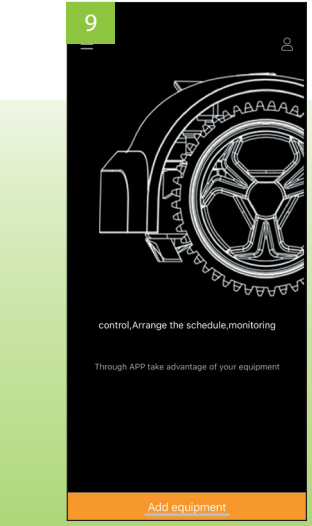

Zet voor het instellen de robot dicht bij het Wifi kastje. Zorg dat de robot aan staat.

Toets; "Add equipment".

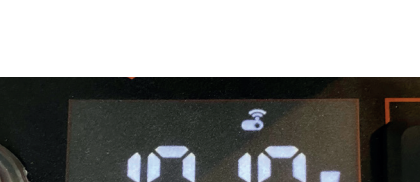

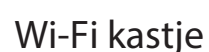

Plaats het WIFI kastje dicht bij de Wifi router/modem in je huis. Sluit het Wifi kastje aan op het stopcontact. Het Wifi kastje moet aan de stroom blijven om de APP te laten werken..

Zorg dat de code op de robot hetzelfde is als die op het Wlfi kastje.

Houd de code van je Wifi netwerkverbinding thuis en de Pin code van de robot bij de hand voor het installatie proces.

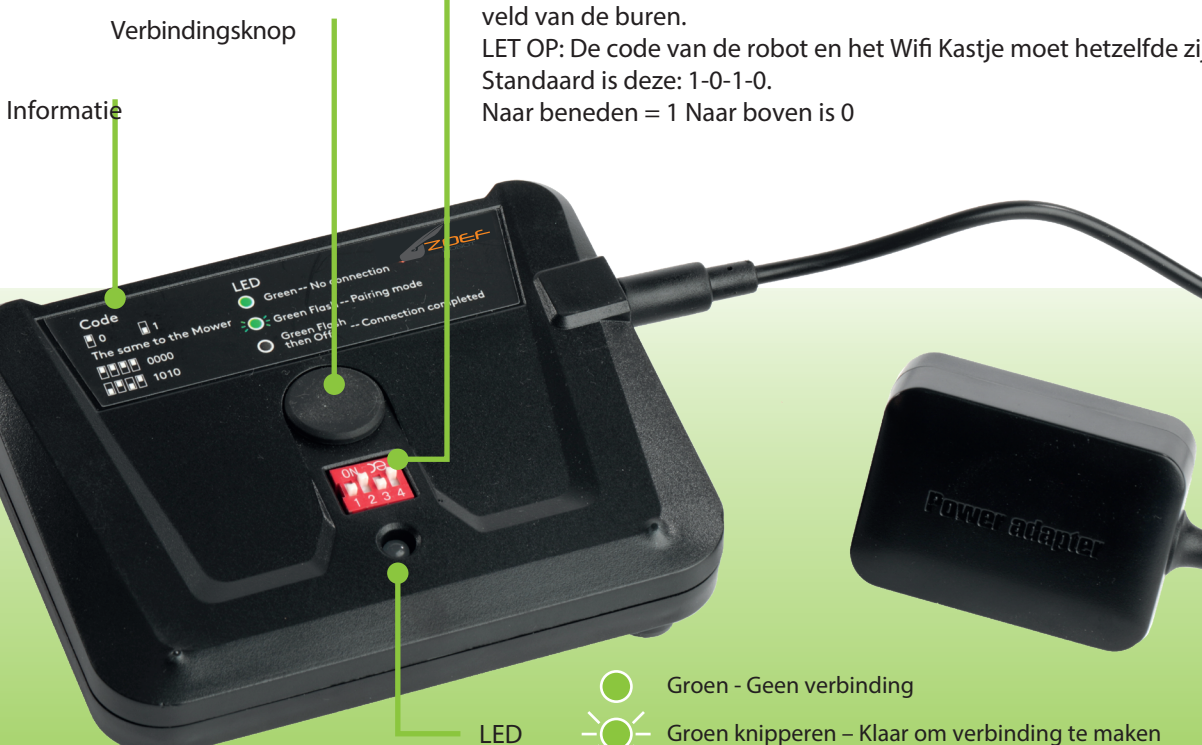

Stopt met Groen knipperen – Verbinding verkregen

## **ROBOTMAAIER APP HANDLEIDING**

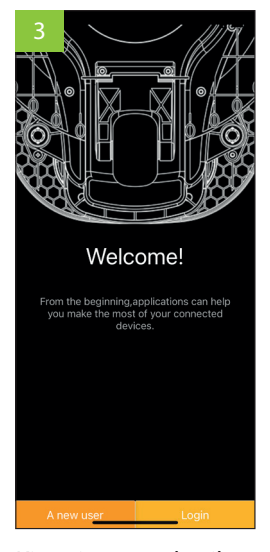

Kies nieuwe gebruiker (A New user) of Login als je al een account hebt.

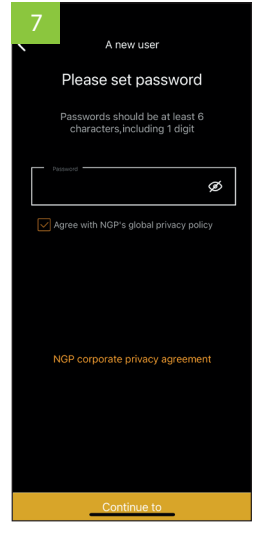

Kies een wachtwoord (6 karakters in waarvan min. 1 cijfer.) en ► Toets "Continue to".

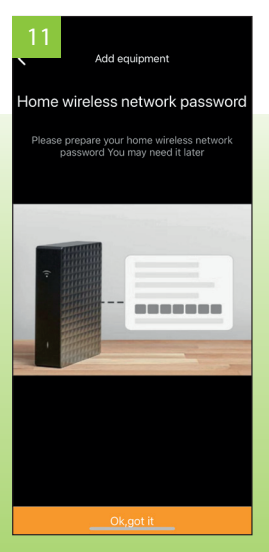

► Toets "OK, got it.

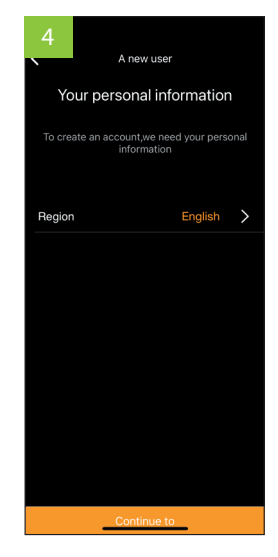

Kies het land en toets; Volgende ► (Continue to)

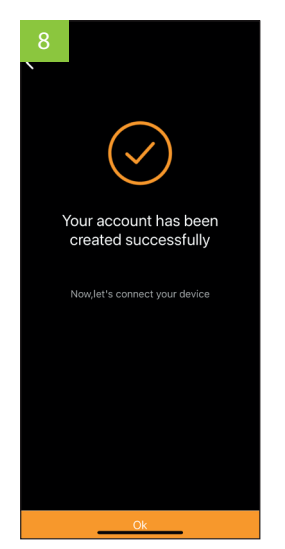

Je account is nu aangemaakt. Je email adres mag maar voor 1 account gebruikt worden.

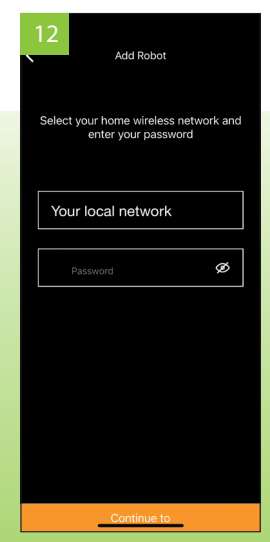

Selcteer je eigen thuis Wifi netwerk en voer het wachtwoord van dit netwerk in en toets; "Continue to".

6

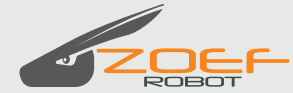

## **ROBOTMAAIER APP HANDLEIDING**

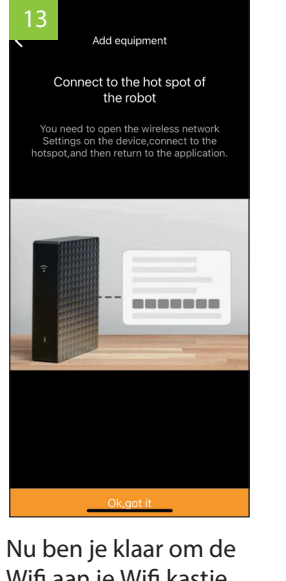

Wifi aan je Wifi kastje te verbinden

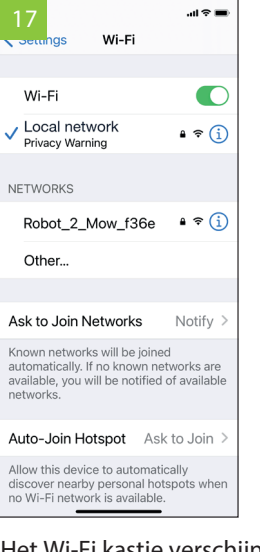

Het Wi-Fi kastje verschijnt bij de netwerken. Kies deze.

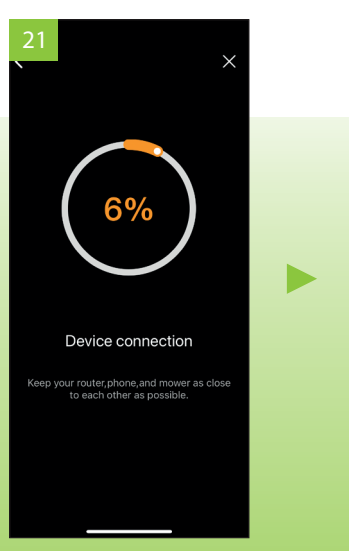

De APP wordt nu verbonden met de robot.

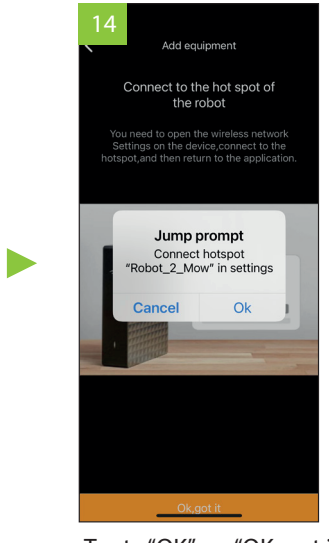

Toets "OK" en "OK, got it" Of ga naar je mobiele instellingen en kies je netwerk.

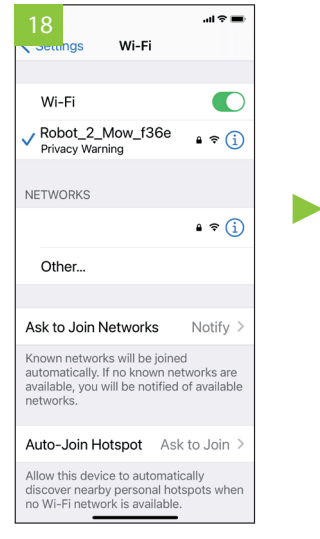

Nadat de verbinding is gemaakt zie je een ✓ en het Wifi kastjes stopt met knipperen.

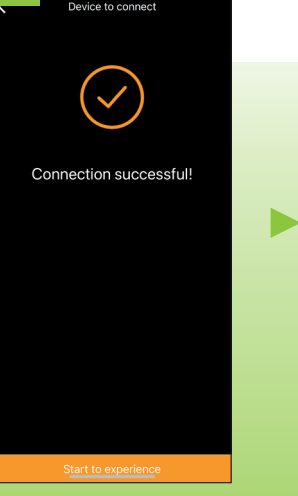

De verbiding is gelukt!

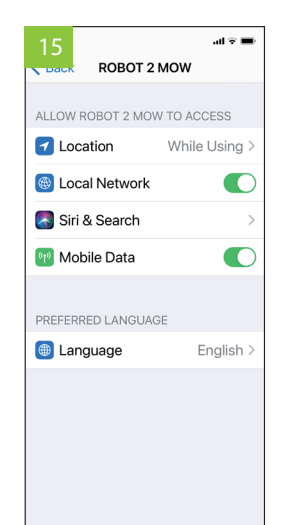

Controleer of je het "local network" en mobiele data kunt gebruiken.

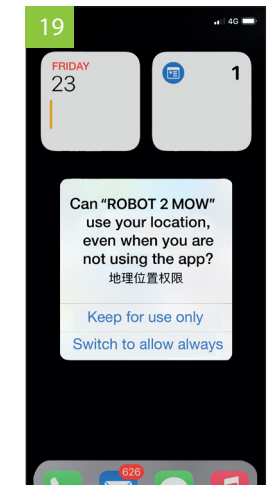

🕓 💆 🗩 🎵 Kies dat de APP je positie

mag gebruiken bij gebruik of altijd.

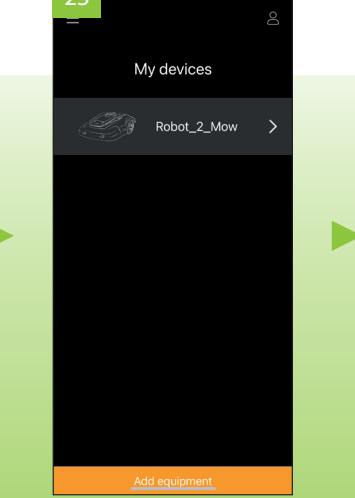

Selecteer je robot. Je kunt maximaal 4 robots toevoegen

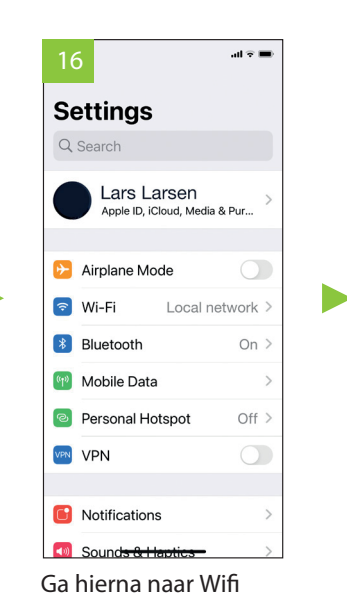

instellingen.

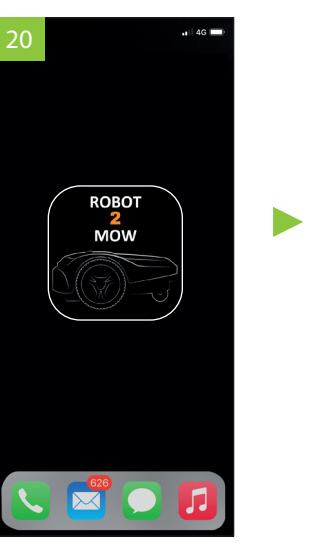

Ga terug naar de ROBOT 2 MOW APP en herstart de APP

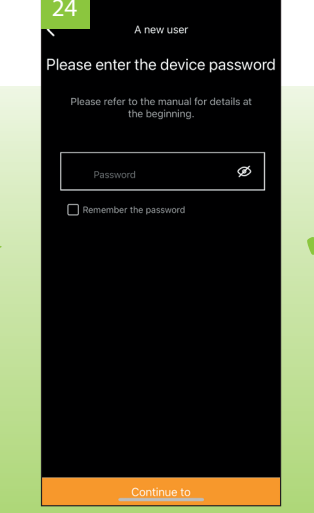

Voer je wachtwoord in, dit is het wachtwoord van de robot. De fabrieksinstelling is 0000. ► Toets doorgaan "Continue to".

# Gebruik van de APP

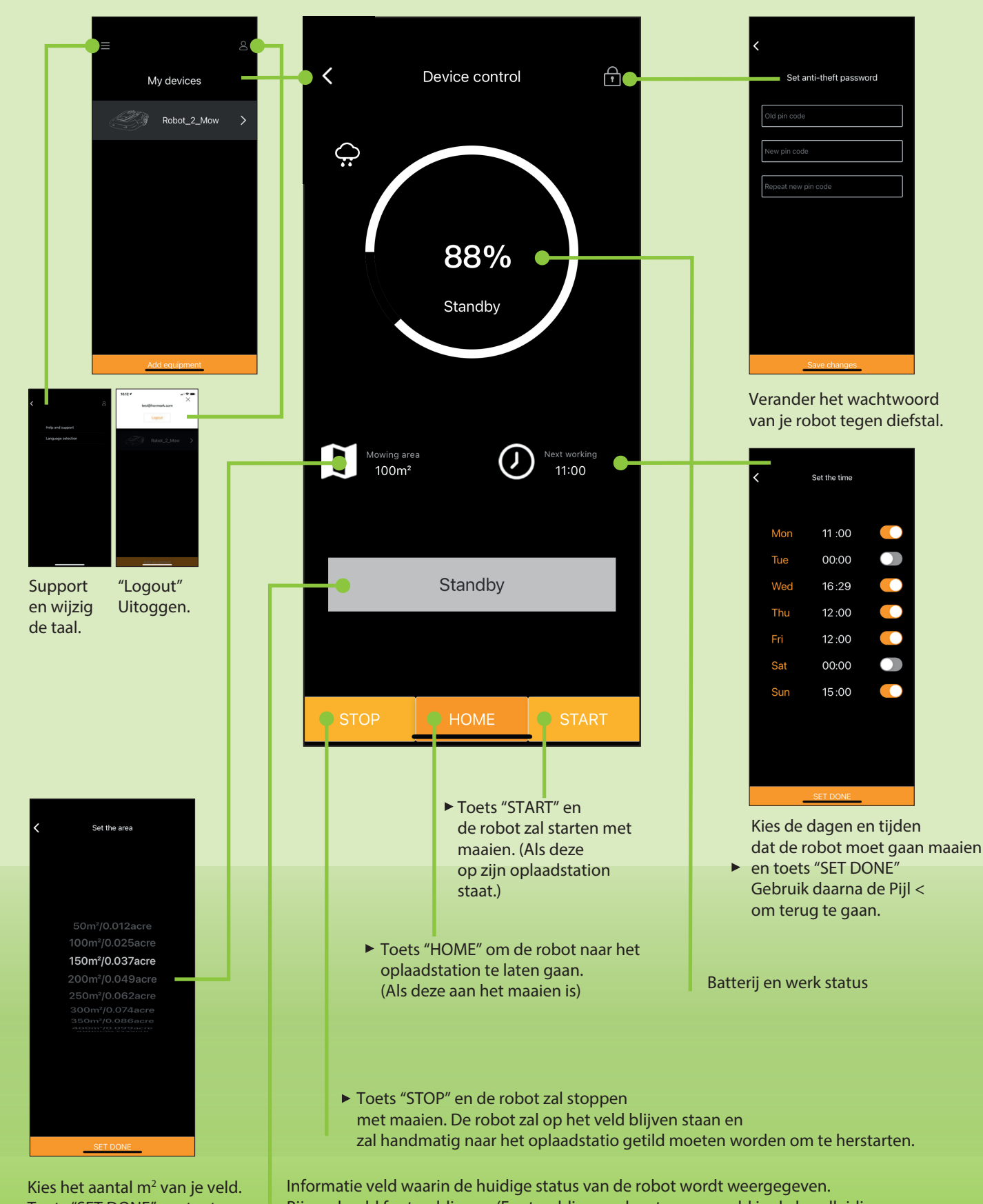

Toets "SET DONE" en toets vervolgens de terug pijl.

#### Als je verbinding hebt met Wifi of met Mobile data kun je de status aflezen en de robot overal ter wereld bedienen.

Bijvoorbeeld foutmeldingen (Foutmeldingscodes staan vermeld in de handleiding.

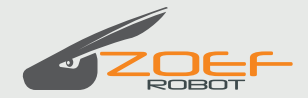

# APP Setup/APP Installation

Sobald Ihre APP verbunden ist, können Sie über Ihr Smartphone weltweit Informationen empfangen und Ihren Roboter steuern, indem Sie WLAN oder mobile Daten nutzen. Sie können einen Wochenplan erstellen und die Anzahl der m2 anpassen. Sie können den Roboter starten, stoppen oder zur Docking-Station zurückkehren lassen.

Downloaden Sie die Robotermäher APP im Appstore oder über Google Play.

MOW

DOWNLOAD

Google Play

Suchen Sie nach: ROBOT 2 MOW

Die App funktioniert nur mit dem WLAN-Robotermäher von Zoef Robot.

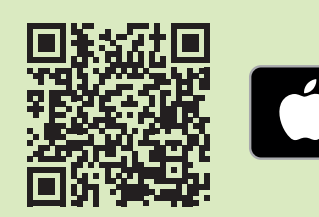

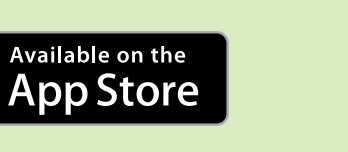

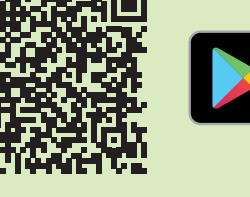

## WLAN-Box

Beginnen Sie damit, die WLAN-Box in der Nähe des WLAN-Routers/Modems Ihres Hauses aufzustellen. Schließen Sie die WLAN-Box an die Stromversorgung an. Die Box benötigt Strom, damit die App funktioniert und muss eingeschaltet bleiben.

Stellen Sie sicher, dass der Code für den Roboter und der der WLAN-Box identisch sind.

Halten Sie den Coe für Ihr lokales Netzwerk und den Code für Ihren Roboter bereit, das Sie diese für den Installationsprozess benötigen.

Infoleiste

Verbindungstaste

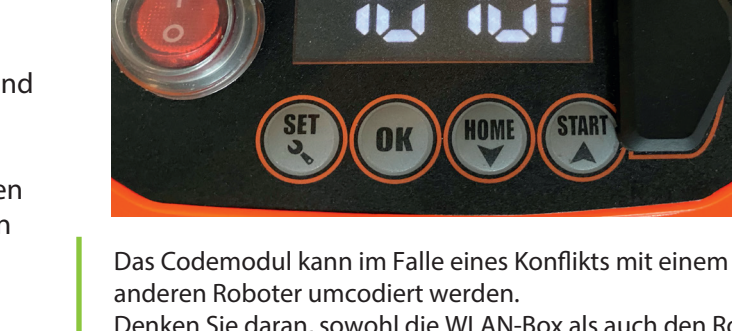

Denken Sie daran, sowohl die WLAN-Box als auch den Roboter umzucodieren, damit die Codes identisch sind. Standard: 1-0-1-0 Taste nach unten = 1 und Taste nach oben = 0

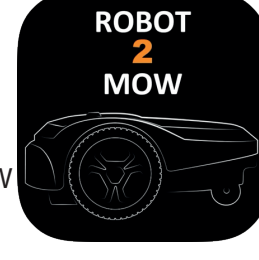

Dieses Beispiel wird auf einem iPhone gezeigt.

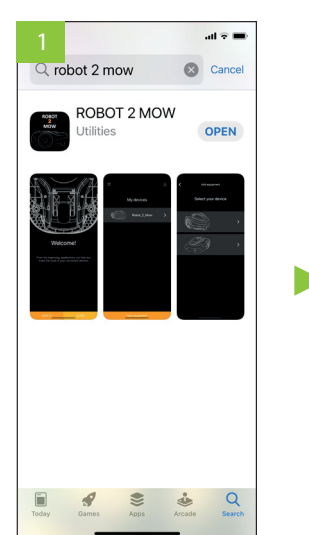

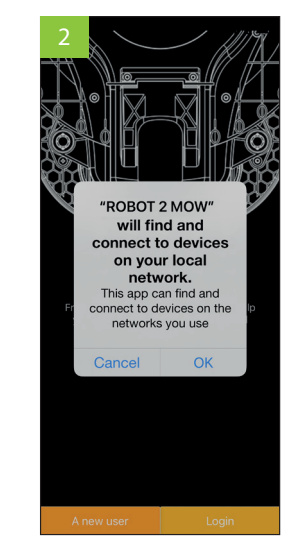

App in Appstore, Google Play oder über QR-Code suchen und downloaden.

Netzwerkverbindung zulassen. "OK" klicken.

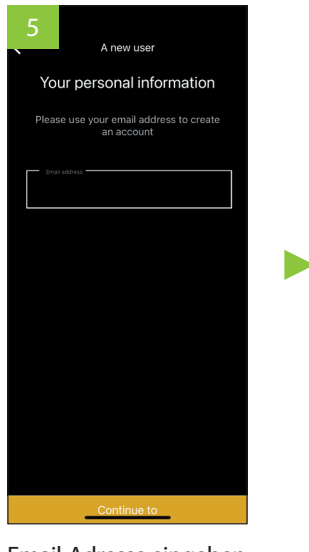

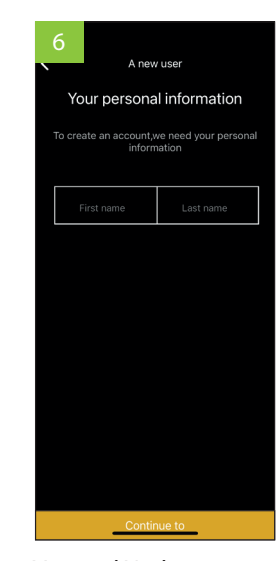

Email-Adresse eingeben und Continue to anklicken.

Zur Ersteinrichtung

WLAN-Box stellen.

Roboter anschalten.

Add equipment klicken.

Roboter in die Nähe der

#### Vor- und Nachname eingeben und ► Continue to anklicken.

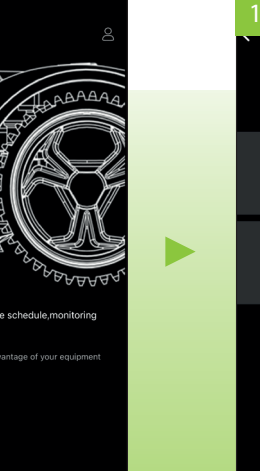

Select your device I.

Gewünschtes Produkt auswählen – RM24 oder RM18. Sie können bis zu 4 Roboter verbinden.

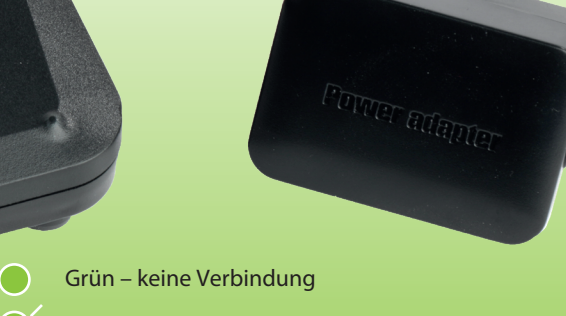

Grün blinkend – bereit für Verbindung

LED

Grünes Blinken stoppt - Verbindung erfolgt.

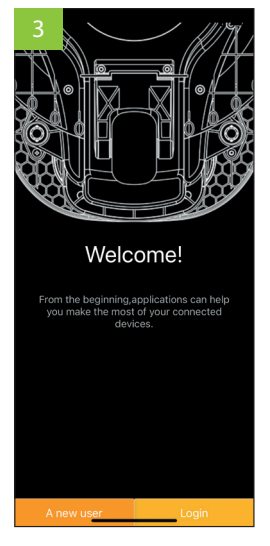

New User oder Login wählen, wenn Sie bereits User sind.

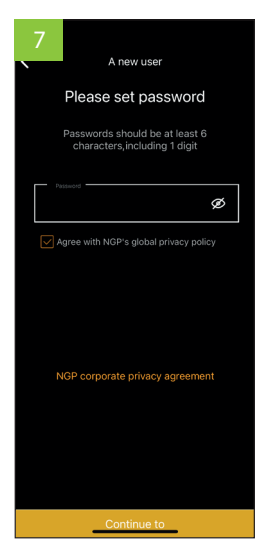

Passwort eingeben (6 Stellen, min. 1 Zahl). Continue to anklicken.

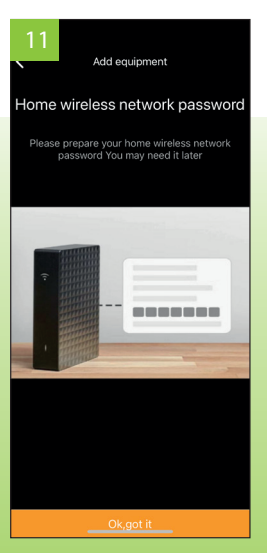

"OK, got it" klicken.

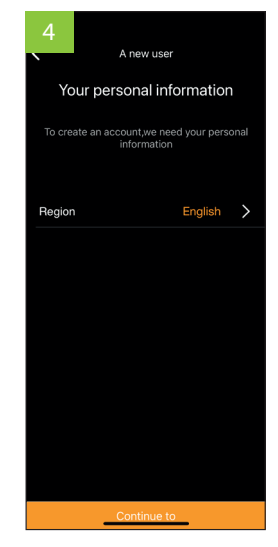

Land wählen und Continue to anklicken.

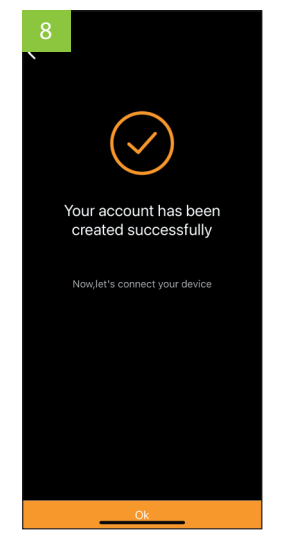

Ihr Userprofil ist nun erstellt. Ihre Email-Adresse kann nur einmal verwendet werden.

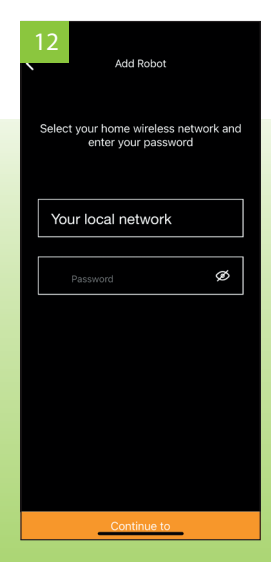

Prüfen Sie, dass es sich um Ihr eigenes Netzwerk handelt, geben Sie das Passwort ein und klicken ► Continue to

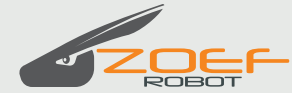

## **ROBOTERMÄHER APP HANDBUCH**

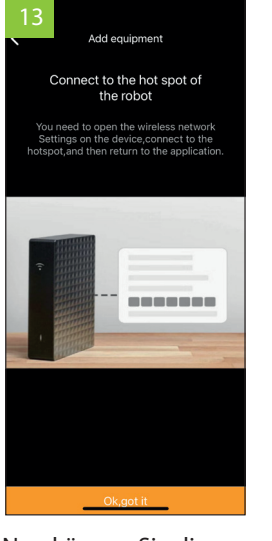

Nun können Sie die Box mit dem WLAN verbinden.

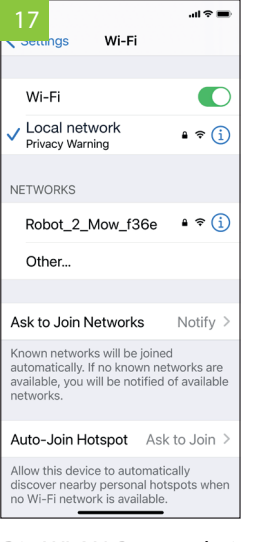

**Die WLAN-Box erscheint** unter den Netzwerken. Wählen Sie sie aus.

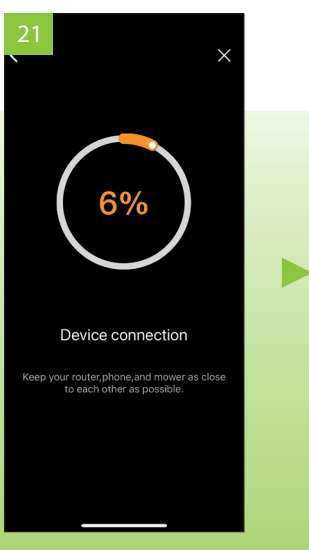

Die App verbindet sich nun mit dem Roboter.

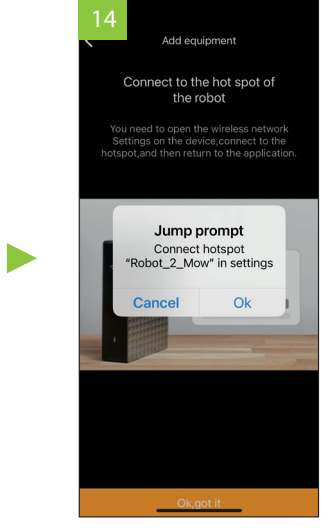

"OK" und "OK, got it" klicken oder gehen Sie zu den Einstellungen und wählen Sie WLAN

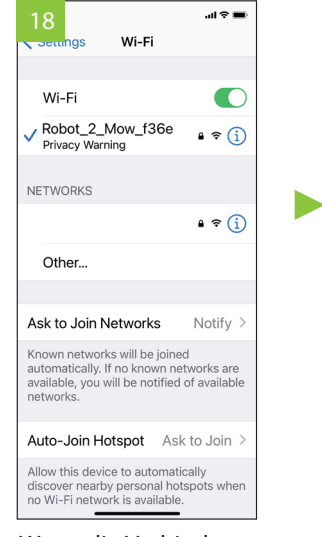

Wenn die Verbindung steht, sehen Sie ein ✓ Häkchen und die Box hört auf zu blinken.

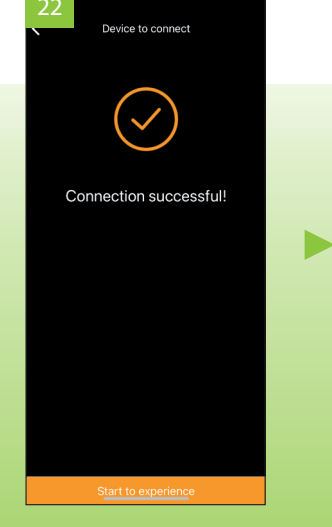

Die Verbindung steht.

| 15              |              | ati 🗟 🔳       |  |  |
|-----------------|--------------|---------------|--|--|
| Dack            | ROBOT 2      | MOM           |  |  |
|                 |              |               |  |  |
| ALLOW           | ROBOT 2 MOV  | V TO ACCESS   |  |  |
| 才 Lo            | cation       | While Using > |  |  |
| Local Network   |              |               |  |  |
| Siri & Search > |              |               |  |  |
| (10) Mo         | obile Data   |               |  |  |
|                 |              |               |  |  |
| PREFER          | RRED LANGUAG | ε             |  |  |
| 🛞 La            | nguage       | English >     |  |  |
|                 |              |               |  |  |
|                 |              |               |  |  |
|                 |              |               |  |  |
|                 |              |               |  |  |
|                 |              |               |  |  |
|                 |              |               |  |  |

Prüfen Sie, ob sie Lokales Netzwerk oder auch mobile Daten nutzen können.

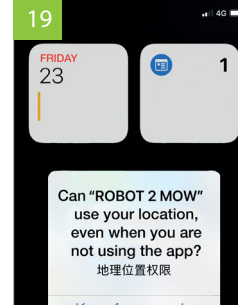

Keep for use only witch to allow always

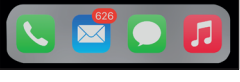

Legen Sie fest, ob die Box ihren Standort nutzen darf.

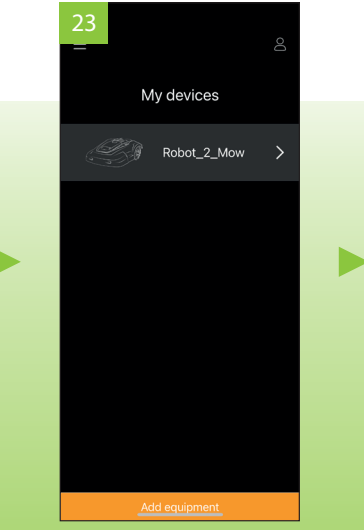

Wählen Sie das Produkt aus. Bis zur 4 Produkte sind hinzufügbar.

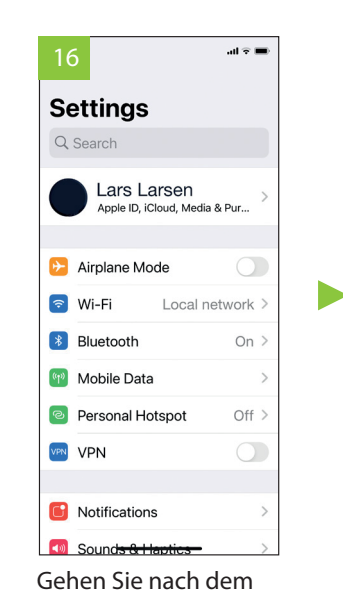

Zugangscheck zu den WLAN-Einstellungen.

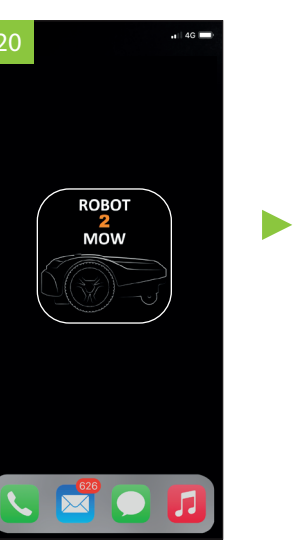

Gehen Sie zurück zur ROBOT 2 MOW APP starten Sie sie neu.

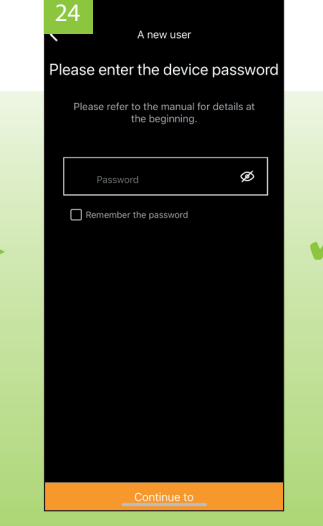

Geben Sie das Passwort ein, dass Sie für den Roboter nutzen. Werkseinstellung ist 0000. ► Continue to klicken.

# Benutzung der App

Zurückpfeil wählen.

Wenn Sie mit dem WLAN oder den mobilen Daten verbunden sind, können Sie den Status Ihres Roboters abfragen und ihn von überall aus steuern.

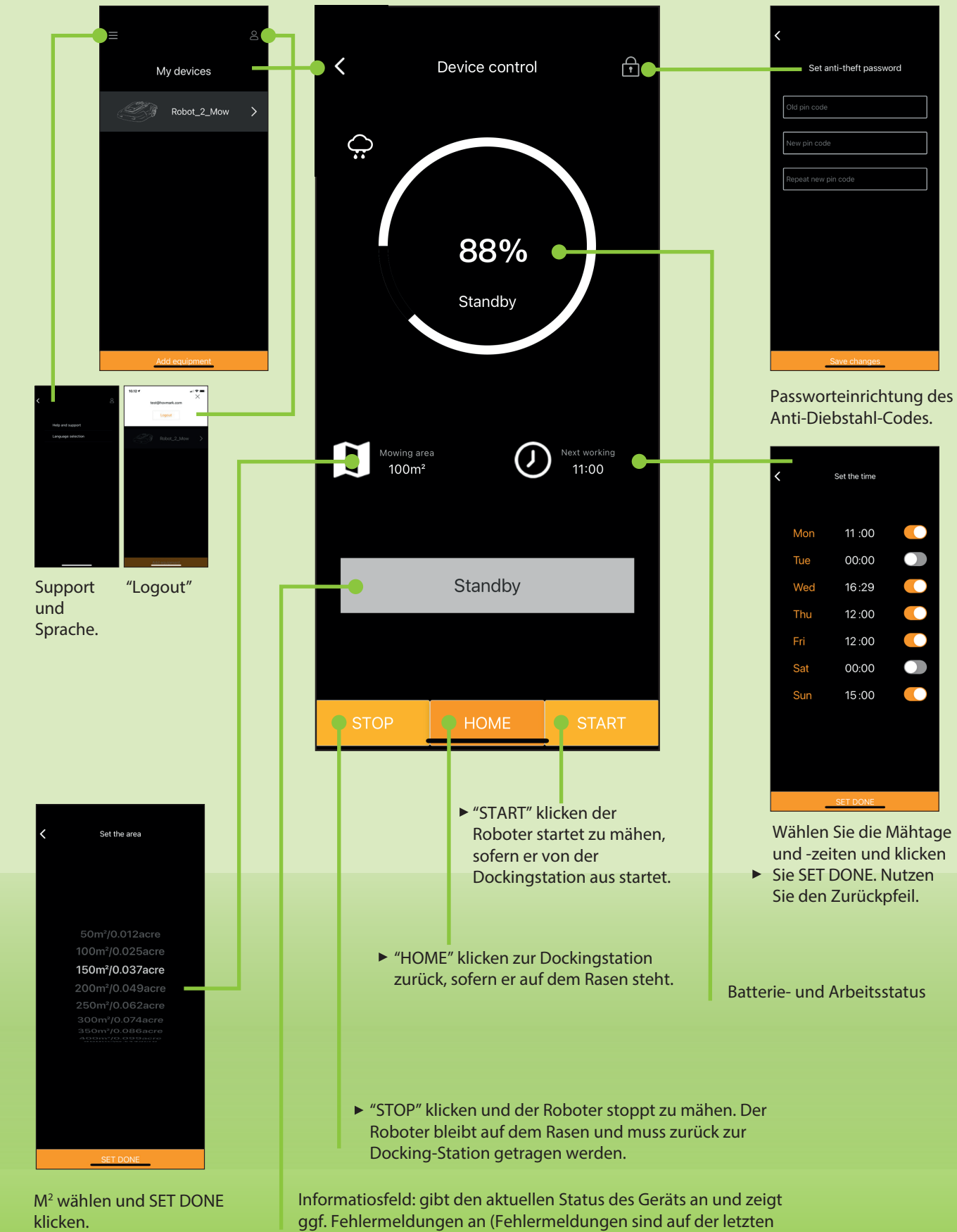

Seite des Handbuchs aufgelistet).

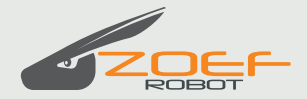

# Installation de l'APP

Une fois votre APP connectée, vous pouvez recevoir des informations et contrôler votre robot via votre smartphone partout dans le monde en utilisant le Wi-Fi ou des données mobiles. Vous pouvez établir un calendrier hebdomadaire et ajuster le nombre de m2. Vous pouvez démarrer, arrêter ou faire revenir le robot à la station d'accueil.

Available on the

**App Store** 

## Téléchargez l'APP Robot Mower sur I-phone

depuis l'APP Store ou sur Android depuis Google Play.

L'application fonctionne uniquement avec le Robotmower Wifi de Zoef Robot.

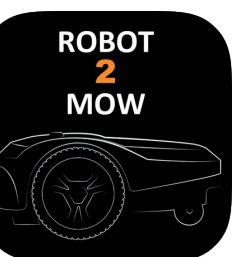

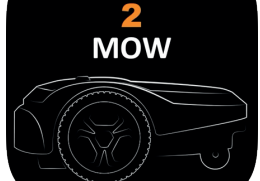

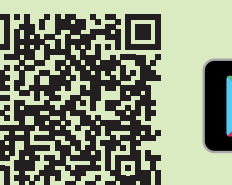

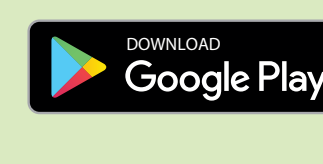

# Wi-Fi

Commencez par placer votre box WI-FI près du routeur/modem Wi-Fi de votre maison. Branchez la box WI-FI sur le secteur. Le boîtier doit être alimenté pour que l'APP fonctionne et doit rester allumé.

Assurez-vous que le code du robot et de la box Wi-Fi est le même.

Ayez à portée de main le code de votre réseau local et le code de votre robot, car vous en aurez besoin lors de l'installation..

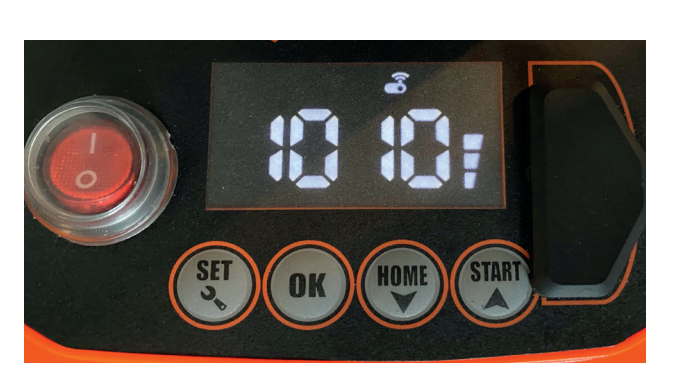

Le module de code peut être recodé en cas de conflit avec un robot voisin.

Exemple pour Iphone

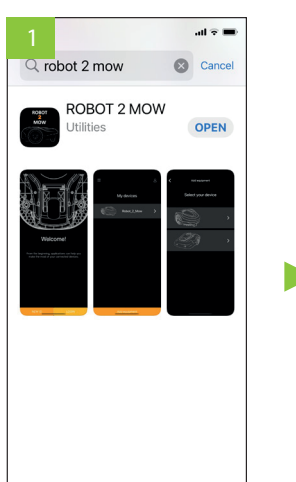

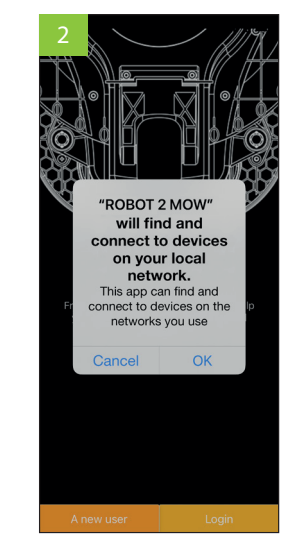

Telechargez l'application depuis l'app store ou avec le code QR.

\$

Accepter la connexion au réseau. Puis "OK"

►

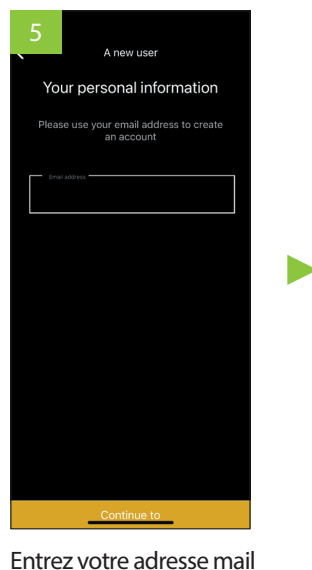

initial. Assurez-vous que votre r

obotestallumé.

Appuyez sur "Ajouter" un équipement".

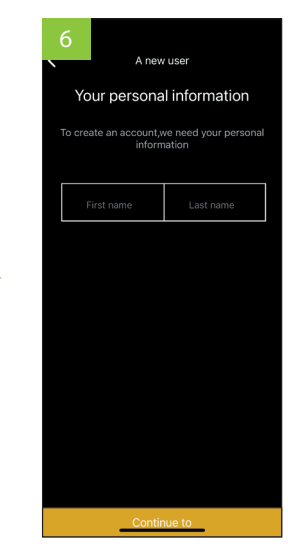

▶ Et "Continuer"

Entrez votre Nom et Prénom et "Continuer"

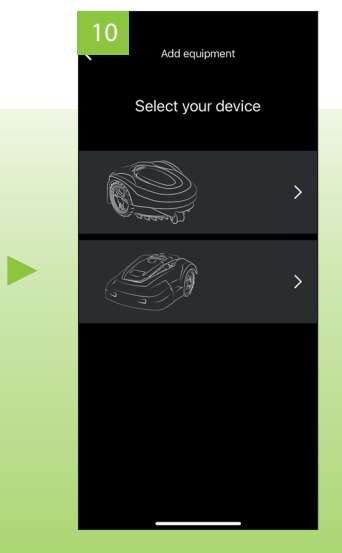

Choississez le produit que vous voulez ajouter RM24-28. Vous pouvez ajouter 4 robots maximum.

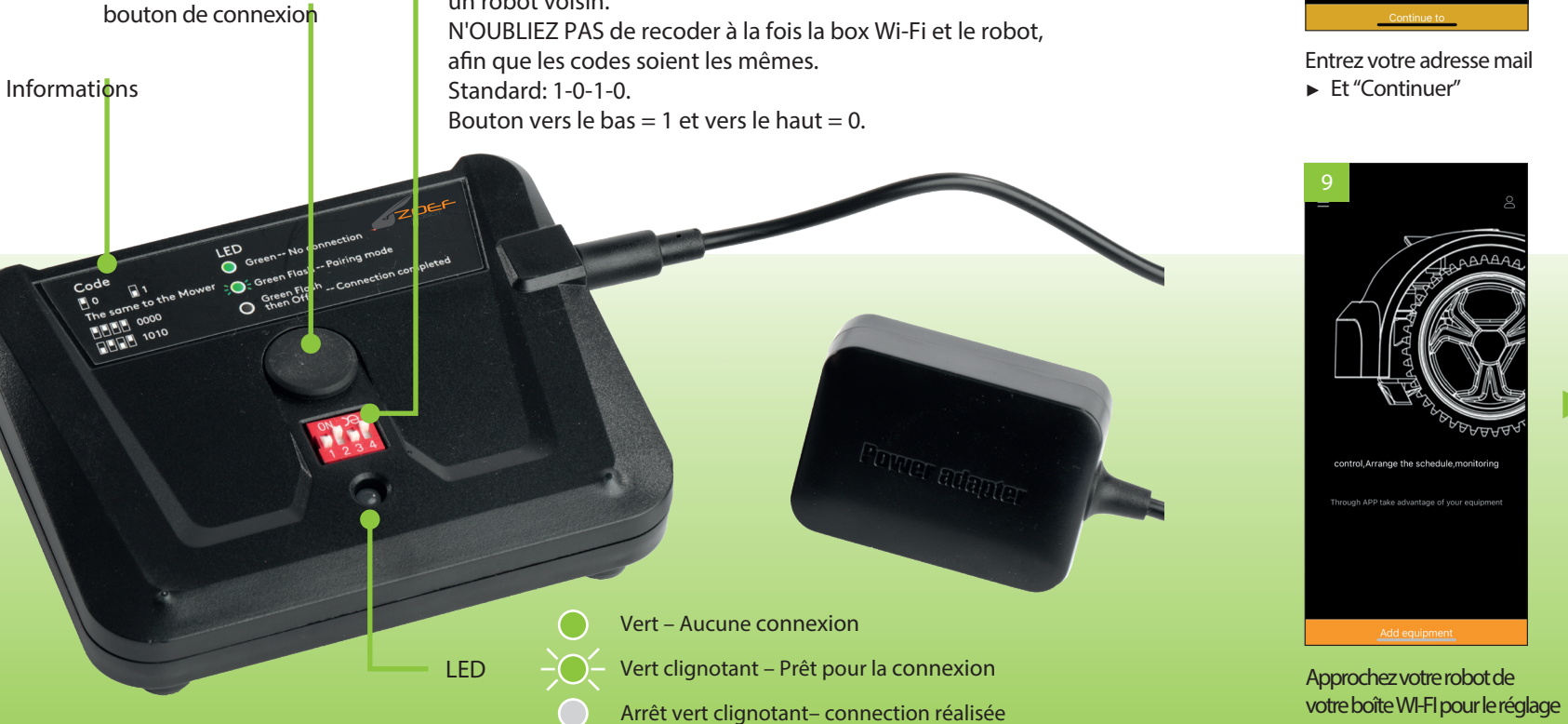

## MANUEL DE L'APPLICATION ROBOTMOWER

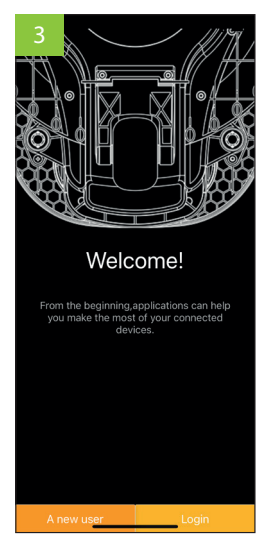

Choisissez nouvel utilisateur ou connectez-vous.

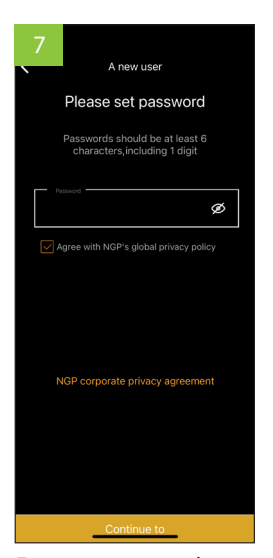

Entrez votre mot de passe (6 caractères dont au moins 1 chiffre)

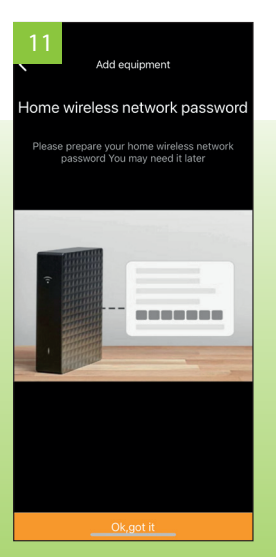

Appuyez sur "OK, got it.

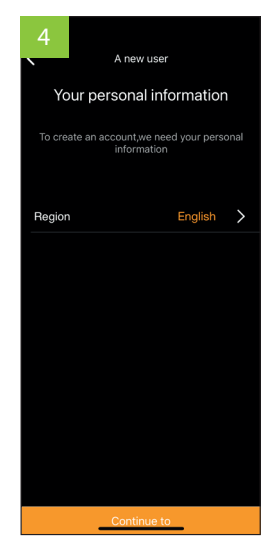

Choisissez le pays et appuyez sur "Continuer"

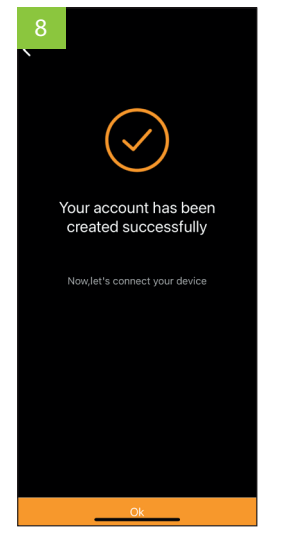

Votre profil est maintenant créé. Votre mail ne peut être utilisée qu'une seule fois.

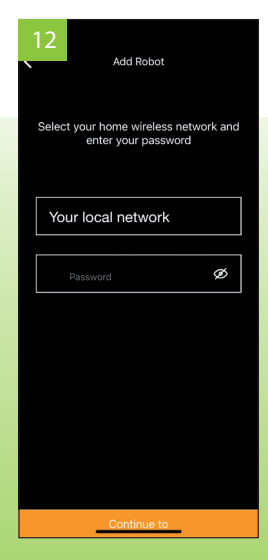

Vérifiez qu'il s'agisse de votre réseau et entrez votre mot de passe puis "Continue to".

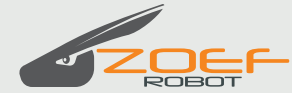

## MANUEL DE L'APPLICATION ROBOTMOWER

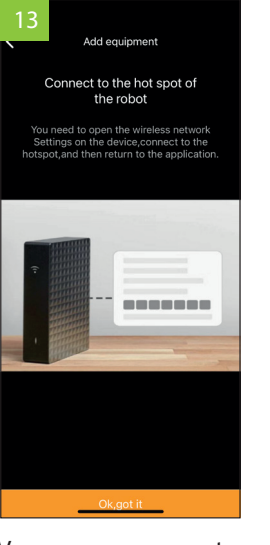

Vous pouvez connecter la wifi à votre box.

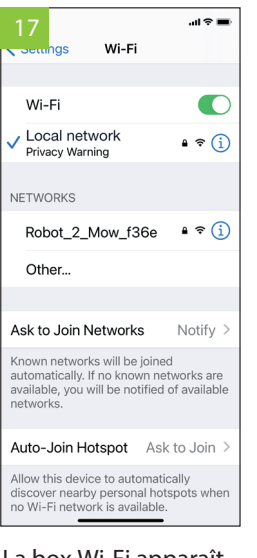

La box Wi-Fi apparaît sous les réseaux. Choisissez la.

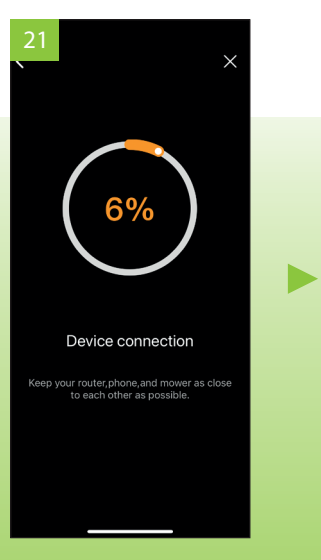

L'APP se connecte maintenant à votre robot.

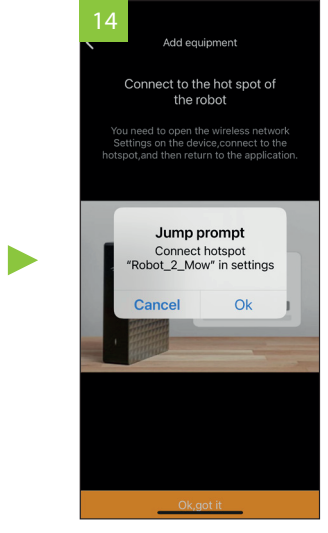

Appuyez sur "OK" et "OK, got it" ou allez dans vos paramètres et choisissez le réseau Wi-Fi.

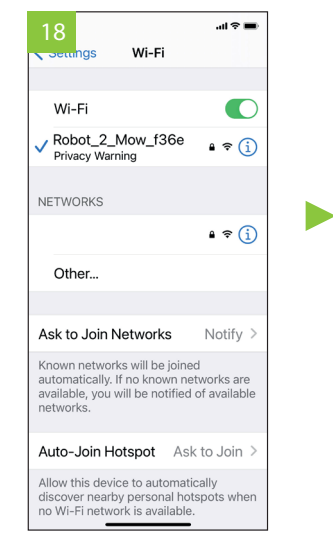

Lorsque la connexion est établie, vous verrez une ✓ coche et la case cesse de s'allumer.

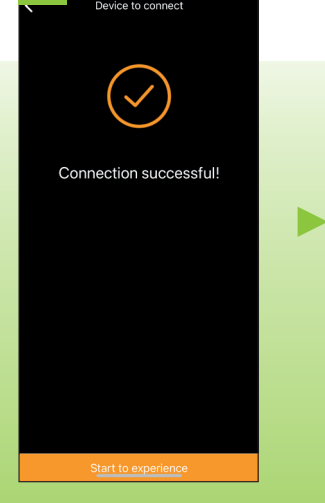

La connexion est établie.

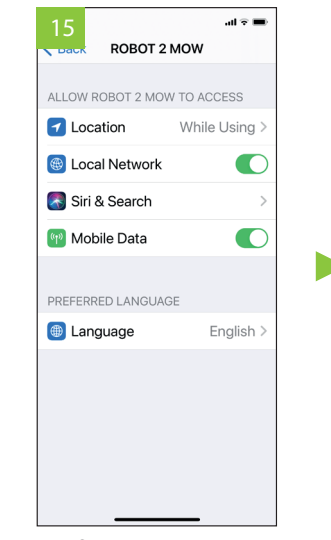

Vérifiez que vous pouvez utilizer le Local Network et les Données mobiles

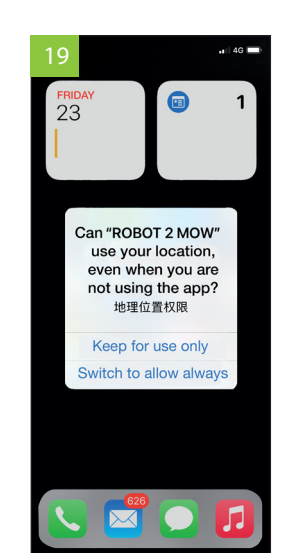

Choisissez si votre APP peut utiliser votre position lorsqu'elle est en cours d'utilisation- ou toujours.

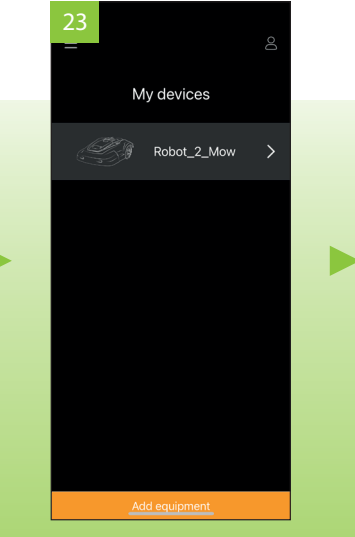

Sélectionnez votre produit. Vous pouvez ajouter jusqu'à 4 produits.

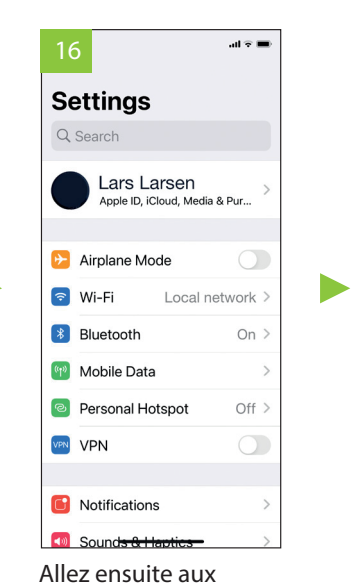

paramètres Wlfi

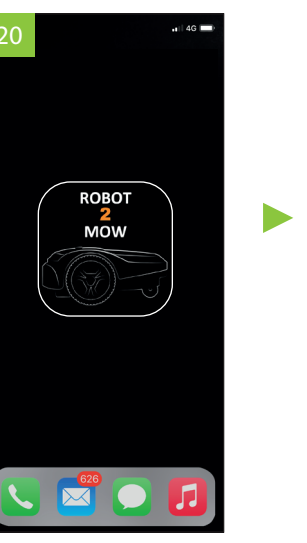

Retournez ensuite à votre ROBOT 2 MOW APP et redémarrez l'APP.

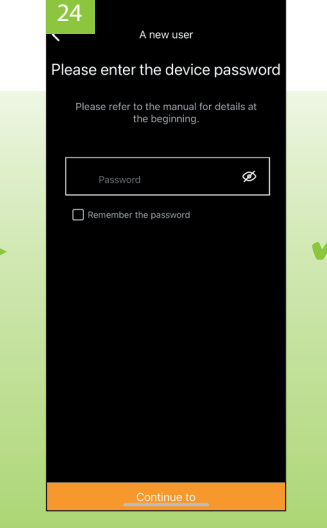

Entrez votre mot de passe. Et "SET DONE" puis revenez en arrière.

# Utilisation de l'APP

Si vous êtes en Wi-Fi ou si vous avez choisi les données mobiles, vous pouvez voir l'état et contrôler votre robot partout dans le monde.

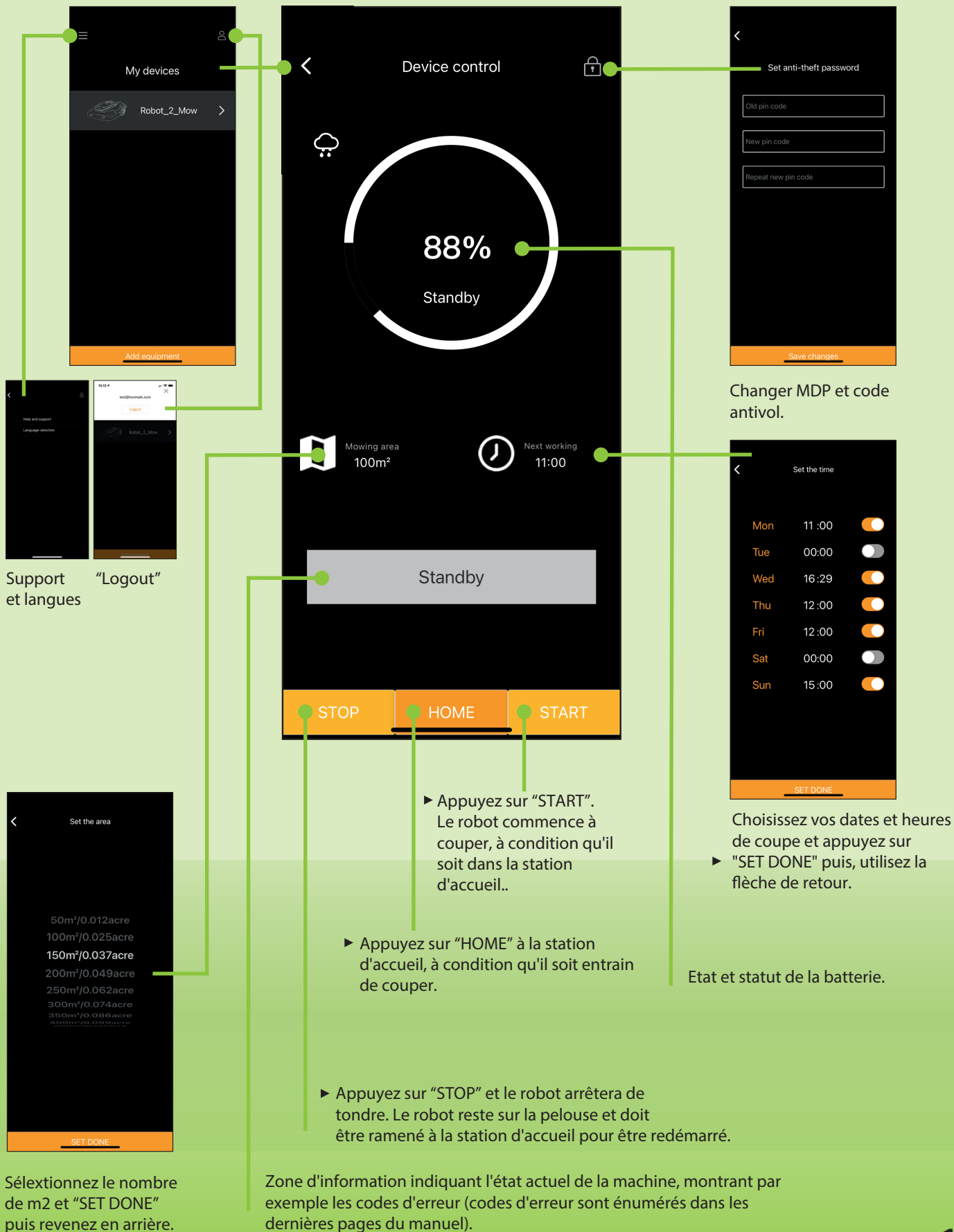

15